## Steps to activate your Arab Bank Debit Card:

- 1. Log in to Arabi Mobile. Click on the side menu from the main page.
- 2. Choose "Debit Cards" from the list.
- 3. Your debit card will show on the screen.
- 4. Press and drag the card to the side, then choose "Internet Usage".
- 5. Confirm reading and accepting all terms and conditions, then click on "Enable"
- 6. A popup message will show up to confirm the activation process.
- 7. Click on "OK".

Your debit card is now ready for shopping on the internet.

To disable this feature, you can follow the same steps on Arabi Mobile.

Whether you enable or disable this feature, you will receive an SMS message to confirm it.

## Steps to activate your Arab Bank Credit Card:

- 1. Log in to Arabi Mobile. From the main page, choose "Cards".
- 2. From the list, choose the card you want to activate for online shopping.
- 3. Click on the three dots right next to the card.
- 4. Choose "Internet Usage".
- 5. Confirm reading and accepting all terms and conditions, then click on "Enable"
- 6. A popup message will show up to confirm the activation process.
- 7. Click on "OK".

Your credit card is now ready for online shopping.

To disable this feature, you can follow the same steps on Arabi Mobile.

Whether you enable or disable this feature, you will receive an SMS message to confirm it.